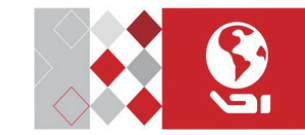

Wireless Panic Button

User Manual

EN

# Appearence Front Panel

Indicato

FR Aspect

Panneau avant

strong signa

TAMPER Button

## Co Itd ALL RIGHTS RESERVED. HIKVISION

Any and all information, including, among others, wordings, pictures, graphs are the properties of Hangzhou Hikvision Digital Technology Co., Ltd. or its subsidiaries (hereinafter referred to be "Hikvision"). This user manual (hereinafter referred to be "the Manual") cannot be reproduced, changed, translated, or distributed, partially or wholly, by any means, without the prior written permission of Hikvision. Unless otherwise stipulated, Hikvision does not make any warranties, guarantees or representations, express or implied, regarding to the Manual.

COPYRIGHT © 2018 Hangzhou Hikvision Digital Technology

## About this Manual

The Manual includes instructions for using and managing the product. Pictures, charts, images and all other information hereinafter are for description and explanation only. The information contained in the Manual is subject to change, without notice, due to firmware updates or other reasons. Please find the latest version in the company website (http://overseas.hikvision.com/en/). Please use this user manual under the guidance of professionals

HIKVISION Trademarks Acknowledgement and other Hikvision's

trademarks and logos are the properties of Hikvision in various jurisdictions. Other trademarks and logos mentioned below are the properties of their respective owners

#### Legal Disclaimer

TO THE MAXIMUM EXTENT PERMITTED BY APPLICABLE LAW, THE PRODUCT DESCRIBED, WITH ITS HARDWARE, SOFTWARE AND FIRMWARE, IS PROVIDED "AS IS", WITH ALL FAULTS AND ERRORS, AND HIKVISION MAKES NO WARRANTIES, EXPRESS OR IMPLIED, INCLUDING WITHOUT LIMITATION, MERCHANTABILITY, SATISFACTORY QUALITY, FITNESS FOR A PARTICULAR PURPOSE, AND NON-INFRINGEMENT OF THIRD PARTY. IN NO EVENT WILL HIKVISION, ITS DIRECTORS, OFFICERS, EMPLOYEES, OR AGENTS BE LIABLE TO YOU FOR ANY SPECIAL, CONSEQUENTIAL, INCIDENTAL, OR INDIRECT DAMAGES, INCLUDING, AMONG OTHERS, DAMAGES FOR LOSS OF BUSINESS PROFITS, BUSINESS INTERRUPTION, OR LOSS OF DATA OR DOCUMENTATION,

DOCUMENTATION, IN CONNECTION WITH THE USE OF THIS PRODUCT, EVEN IF HIKVISION HAS BEEN ADVISED OF THE POSSIBILITY OF SUCH DAMAGES. REGARDING TO THE PRODUCT WITH INTERNET ACCESS. THE USE OF

PRODUCT SHALL BE WHOLLY AT YOUR OWN RISKS. HIKVISION SHALL NOT TAKE ANY RESPONSIBILITES FOR ABNORMAL OPERATION, PRIVACY LEAKAGE OR OTHER DAMAGES RESULTING FROM CYBER ATTACK, HACKER ATTACK, VIRUS INSPECTION, OR OTHER INTERNET SECURITY RISKS; HOWEVER, HIKVISION WILL PROVIDE TIMELY TECHNICAL SUPPORT IF REQUIRED

SURVEILLANCE LAWS VARY BY JURISDICTION. PLEASE CHECK ALL RELEVANT LAWS IN YOUR JURISDICTION BEFORE USING THIS PRODUCT IN ORDER TO ENSURE THAT YOUR USE CONFORMS THE APPLICABLE LAW, HIKVISION SHALL NOT BE LIABLE IN THE EVENT THAT THIS PRODUCT IS USED WITH ILLEGITIMATE PURPOSES. IN THE EVENT OF ANY CONFLICTS BETWEEN THIS MANUAL AND THE

APPLICABLE LAW, THE LATER PREVAILS.

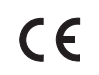

This product and - if applicable - the supplied accessories too are marked with "CE" and comply therefore with the applicable harmonized European standards listed under the RE Directive 2014/53/EU, the RoHS Directive 2011/65/EU.

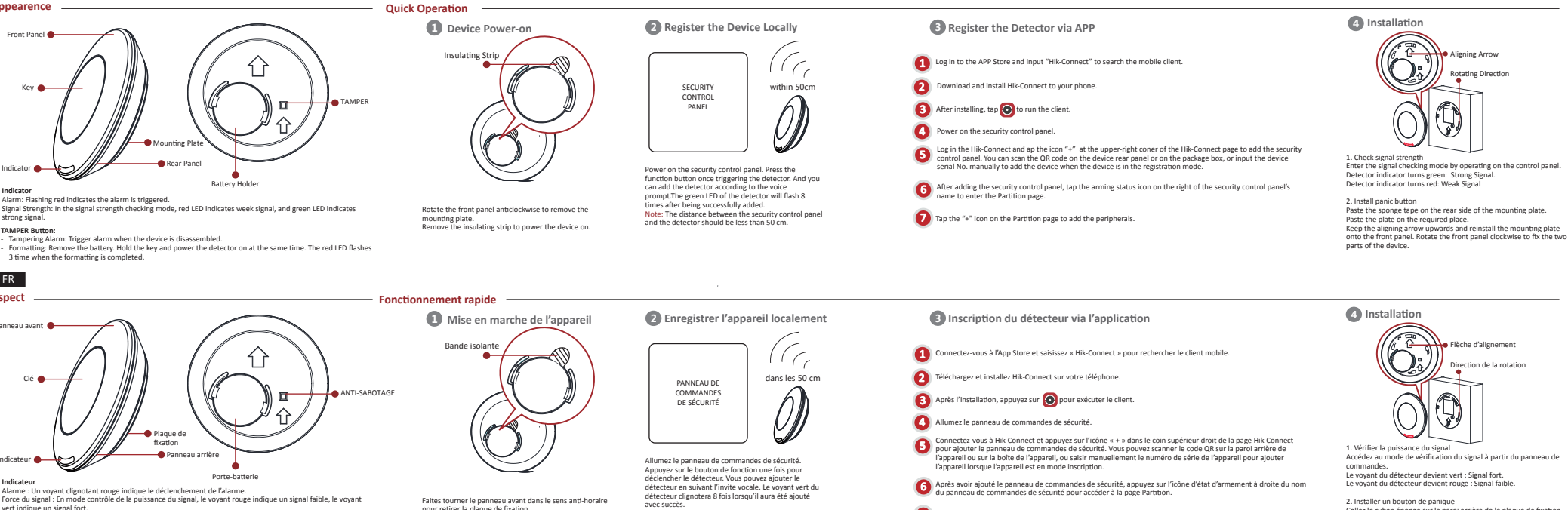

vert indique un signal fort Bouton ANTI-SABOTAGE

- Alarme d'anti-sabotage : Déclenchez l'alarme lorsque l'appareil est démonté.
- Formatage : Retirez la batterie. Maintenez enfoncé le bouton et allumez le détecteur en même temps. Le voyant rouge clignote 3 fois lorsque le formatage est terminé.

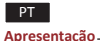

Indicateur (

Indicateur

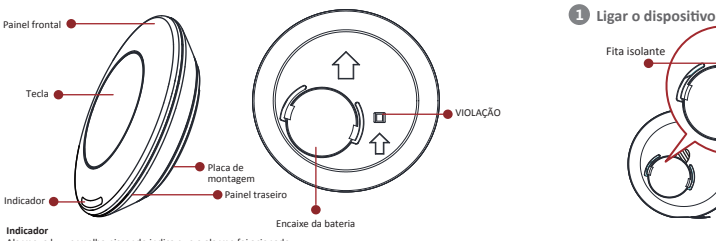

Alarme: a luz vermelha piscando indica que o alarme foi acionado. Intensidade do sinal: no modo de verificação da intensidade de sinal, o LED vermelho indica sinal fraco, e o verde sinal forte

#### Botão VIOLACÃO

Alarme de violação: aciona o alarme se o dispositivo for desmontado. Formatação: Remova a bateria. Mantenha pressionada a tecla e, simultaneamente, ligue o detector. O LED vermelho piscará 3 vezes quando a formatação for concluída.

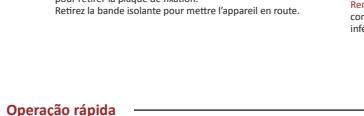

Fita isolant

Gire o painel frontal no sentido anti-horário para

remover a placa de montagem. Remova a fita isolante para ligar o dispositivo

Remarque : La distance entre le panneau de commandes de sécurité et le détecteur doit être inférieure à 50 cm

- Appuyez sur l'icône « + » dans la page Partition pour ajouter les périphériques.

Collez la plaque à l'endroit désiré. Gardez la fièche d'alignement vers le haut et réinstallez la plaque de fixation sur le panneau avant. Faites pivoter le panneau avant dans le sens horaire nour fixer les deux narties de l'annareil

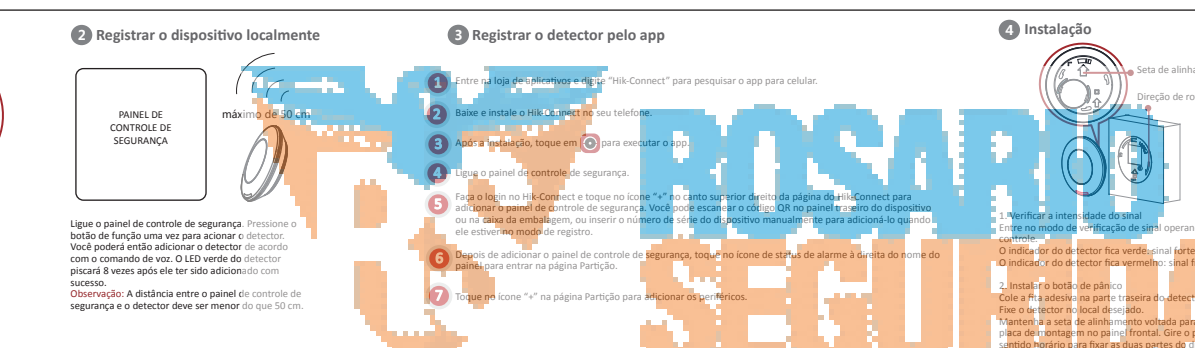

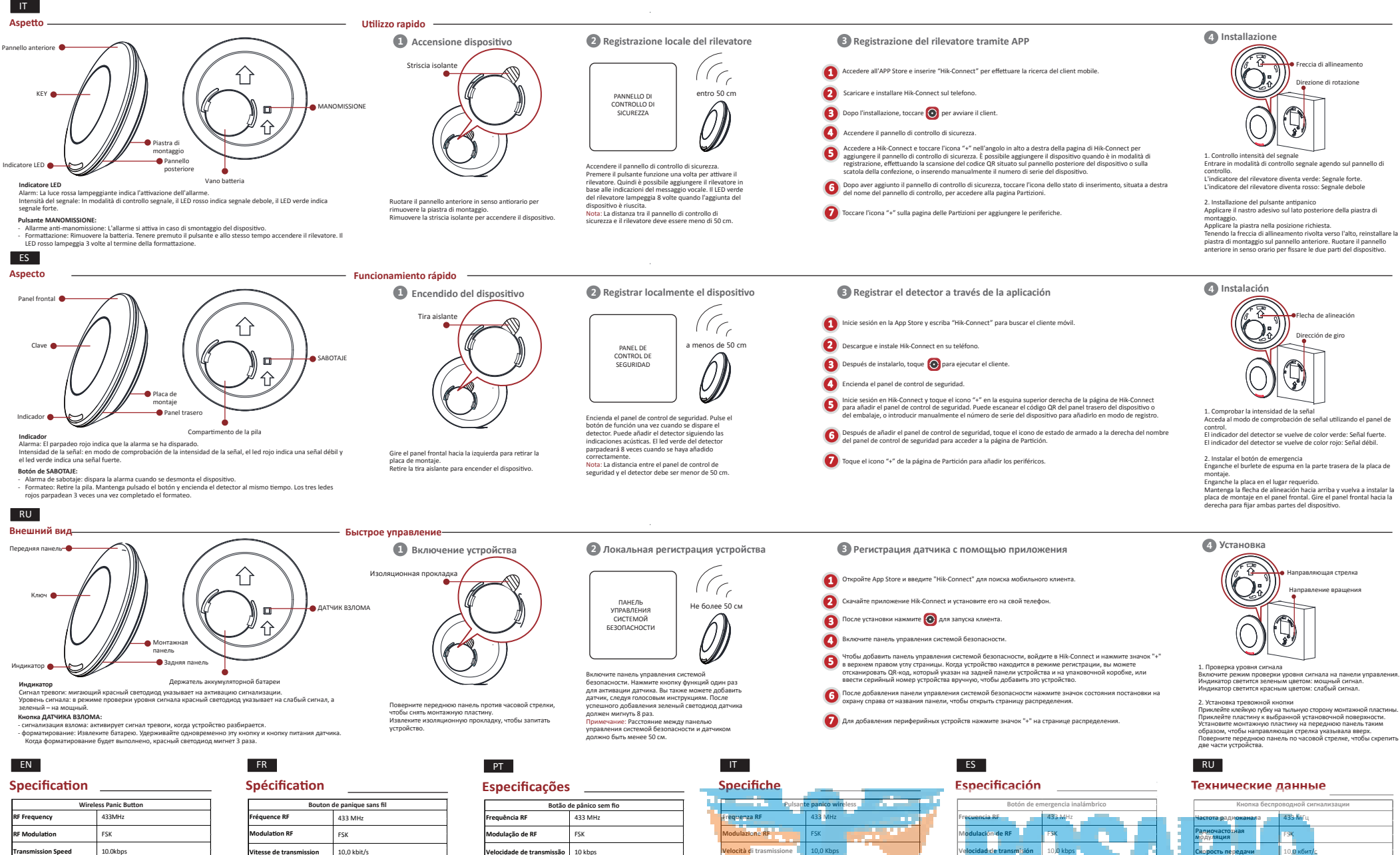

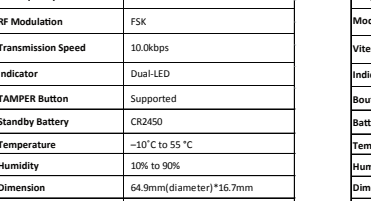

64.9mm(diameter)\*16.7mm

32.8g

Dimension

Weight

| Bouton de panique sans fil |                            |  |
|----------------------------|----------------------------|--|
| equence RF                 | 433 MHz                    |  |
| odulation RF               | FSK                        |  |
| esse de transmission       | 10,0 kbit/s                |  |
| licateur                   | Voyant double              |  |
| uton ANTISA-BOTAGE         | Pris en charge             |  |
| tterie en veille           | CR2450                     |  |
| mpérature                  | -10 à 55 °C                |  |
| midité                     | 10 à 90 %                  |  |
| mensions                   | 64,9 mm (diamètre)*16,7 mm |  |
| ids                        | 32,8 g                     |  |

| specificações            |                              |  |
|--------------------------|------------------------------|--|
| · ·                      |                              |  |
| Botão de pânico sem fio  |                              |  |
| equência RF              | 433 MHz                      |  |
| odulação de RF           | FSK                          |  |
| elocidade de transmissão | 10 kbps                      |  |
| dicador                  | LED duplo                    |  |
| otão VIOLAÇÃO            | Suportado                    |  |
| ateria de reserva        | CR2450                       |  |
| emperatura               | –10 °C a 55 °C               |  |
| midade                   | 10% a 90%                    |  |
| mensão                   | 64,9 mm (diâmetro) x 16,7 mm |  |
| 250                      | 32,8 g                       |  |

| Specifiche                           |                                         |  |
|--------------------------------------|-----------------------------------------|--|
| specificite                          |                                         |  |
| Pulsante panico wireless             |                                         |  |
| rreguenza kr                         | 455 WITZ                                |  |
| Modulazione RF                       | FSK                                     |  |
| Velocità di trasmissione             | 10,0 Kbps                               |  |
| Indicatore LED                       | Doppio LED                              |  |
| Pulsante MANOM <mark>ISSION</mark> E | Supportato                              |  |
| Batteria <mark>d</mark> i standby    | CR2450                                  |  |
| Temperatura                          | Da -10 °C a 55 °C                       |  |
| Umidità                              | Da <mark>10% a</mark> 90 <mark>%</mark> |  |
| Dimensioni                           | 64,9 mm (diametro) * 16,7 mm            |  |
| Peso                                 | 32,8 g                                  |  |

la de repuesto

nedad

ensioner

10 % a 90 %

32.8 #

64.9 mm (diámetro) x 16.7 m

| распределения. | Приклейте<br>Приклейте<br>Установите<br>образом, ч<br>Поверните<br>две части у |
|----------------|--------------------------------------------------------------------------------|
|                | RU                                                                             |
|                | icanin-                                                                        |
| inalámbrico    |                                                                                |
|                | Частота рад<br>Радиочасто                                                      |
| 25             | Модуляция<br>Скорость пе                                                       |
|                | Индикатор                                                                      |

### Indiano M тодиод D2 DOMA CR245 пеная батал от -10 до 55 °С мпература 10-90 % жность Размерь 64,9 мм (диаметр) x 16,7 32,8 r Macca